# Migration auf duale Supervisoren für modularen Nexus-Switch der Serie 9800

## Inhalt

| Einleitung                            |
|---------------------------------------|
| Voraussetzungen                       |
| Anforderungen                         |
| Verwendete Komponenten                |
| <u>Hintergrundinformationen</u>       |
| Bevor Sie beginnen                    |
| Sekundären Supervisor einfügen        |
| Sekundäre Version mit Version 10.4(x) |
| Bild mit gleicher Version             |
| Verschiedene Release-Images           |
| Sekundäre Version mit Version 10.3(x) |
| Image-Synchronisierung                |
| BIOS-Version                          |
| Download von Aktiv erzwingen          |
| Sekundäre EOBC-Boot-Supervisor        |
| BIOS-Upgrade des Standby-Supervisors  |
| Upgrade-EPLD für Supervisoren         |
| Zusammenfassung                       |

# Einleitung

In diesem Dokument wird die Migration auf duale Supervisoren für die modularen Nexus Switches der Serie 9800 beschrieben.

## Voraussetzungen

## Anforderungen

Der Konsolenzugriff auf beide Supervisoren ist erforderlich.

Cisco empfiehlt, dass Sie mit den Grundlagen des Upgrades von Nexus 9000-Switches vertraut sind.

Weitere Informationen finden Sie in der Dokumentation hier:

Cisco Nexus Serie 9000 NX-OS Software-Upgrade- und Downgrade-Leitfaden, Version 10.4(x)

Cisco empfiehlt, sich mit den Grundlagen der Hochverfügbarkeit für Nexus 9000-Switches vertraut

zu machen.

Weitere Informationen finden Sie in der Dokumentation hier:

Cisco Nexus Serie 9000 NX-OS - Hochverfügbarkeits- und Redundanzleitfaden, Version 10.4(x)

#### Verwendete Komponenten

Die Informationen in diesem Dokument basieren auf dem Nexus 9808 mit der NX-OS-Softwareversion 10.4(3)F und zwei N9K-C9800-SUP-A-Supervisor-Modulen.

Die Informationen in diesem Dokument beziehen sich auf Geräte in einer speziell eingerichteten Testumgebung. Alle Geräte, die in diesem Dokument benutzt wurden, begannen mit einer gelöschten (Nichterfüllungs) Konfiguration. Wenn Ihr Netzwerk in Betrieb ist, stellen Sie sicher, dass Sie die möglichen Auswirkungen aller Befehle kennen.

## Hintergrundinformationen

Die Cisco Nexus Switches der Serie 9000 sind durch redundante Hardwarekomponenten vor den Auswirkungen von Hardware- oder Softwarefehlern geschützt.

Zwei Supervisoren bieten Redundanz für die Kontroll- und Verwaltungsebene. Die beiden Supervisoren arbeiten in einer Aktiv/Standby-Kapazität, in der jeweils nur eines der Supervisor-Module aktiv ist, während das andere als Standby-Backup dient. Die beiden Supervisoren synchronisieren den Status und die Konfiguration fortlaufend, um einen nahtlosen Stateful-Switchover der meisten Services zu ermöglichen, falls das aktive Supervisor-Modul ausfällt.

Die Unterstützung für duale Supervisoren wurde für die Nexus 9808-Switches mit 10.4(1)F bzw. für die Nexus 9804-Switches mit 10.4(2)F eingeführt.

In frühen Plattformbereitstellungen kann zunächst nur ein Supervisor implementiert werden, bevor der Wechsel zu dualen Supervisoren vollzogen wird.

Es ist wichtig zu wissen, wie Sie auf dieser Plattform richtig zu dualen Supervisoren migrieren.

Die Beispielausgaben, auf die in diesem Dokument Bezug genommen wird, stammen von einem Nexus 9808 mit NX-OS Softwareversion 10.4(3)F. Diese Inhalte gelten auch für Nexus 9804.

In diesem Dokument werden die Begriffe Sekundärer Supervisor und Standby-Supervisor verwendet.

Der sekundäre Supervisor bezieht sich auf den zweiten Supervisor, der physisch im Chassis installiert ist, aber nicht notwendigerweise mit dem aktiven Supervisor synchronisiert wurde.

Standby-Supervisor bezieht sich auf den zweiten Supervisor, der physisch im Chassis installiert ist und im HA-Standby-Zustand mit dem aktiven Supervisor synchronisiert wurde.

## Bevor Sie beginnen

Aktualisieren Sie Ihren Nexus 9800-Switch mit einem Supervisor auf eine NX-OS Softwareversion mit Unterstützung für zwei Supervisoren, wie im vorherigen Abschnitt beschrieben.

Um Funktionen bereitzustellen, die nur in Version 10.4(x) unterstützt werden, empfiehlt Cisco ein Upgrade auf die neueste verfügbare Version 10.4(x), auf die in den <u>empfohlenen Cisco NX-OS-</u> Versionen für Cisco Nexus Switches der Serie 9000 verwiesen wird.

## Sekundären Supervisor einfügen

Setzen Sie den sekundären Supervisor in den Supervisor-Steckplatz 28 des Nexus 9800 ein. Schließen Sie das Konsolenkabel an den sekundären Supervisor an, und öffnen Sie eine Terminalsitzung, um den Bootvorgang zu überwachen.

### Sekundäre Version mit Version 10.4(x)

Ein sekundärer Supervisor mit vorinstallierter Version 10.4(x) erkennt sich selbst als Standby-Supervisor und Steckplatz 27 als aktiven Supervisor. Der sekundäre Supervisor beginnt mit der Synchronisierung mit dem aktiven Supervisor, beginnend mit den Boot-Images.

```
Cisco Serie N9800(R) BIOS Ver. 1.11 Primär
Intel(R) Xeon(R) CPU D-1530 mit 2,40 GHz
Platinentyp 0x220 PID N9K-C9808 Serial FOX2739PFU4
Chipquard-Initialisierung
TAM-Bibliotheksversion: 3.4.26
Aikido-Version: 5.0.13
Seriennummer des Aikido-Chips:
Aikido FPGA-Version: 0x120
Aikido-Chip-Authentifizierung erfolgreich
Aikido KEY-Format: UEFI
Cisco PK-Schlüssel
Cisco Schlüssel
Cisco DBX-Schlüssel
Cisco Betriebssystem-Funktionstaste
Cisco OS-Entwicklungsschlüssel
Platine Typ 5
IOFPGA @ 0xb2400000
SLOT_ID @ 0x1c
```

NXOS-Gruppe Watchdog deaktivieren Dateisystemtyp unbekannt, Partitionstyp 0x83 check\_bootmode: grub: grub fortsetzen Versuch, die Konfigurationsdatei /boot/grub/menu.lst.local aus (hd0,4) zu lesen Der Dateisystemtyp ist ext2fs, Partitionstyp 0x83. Bootflash:/nxos64-cs.10.4.3.F.bin ... Bootflash:/nxos64-cs.10.4.3.F.bin << Diskboot wird versucht Der Dateisystemtyp ist ext2fs, Partitionstyp 0x83. Bild gültig Die Überprüfung der Bildsignatur war erfolgreich. Boot-Zeit: 05.08.2024 17:41:4 mount: overlay mountet auf /newroot/usr. Installation von klm\_card\_index fertiq Systemstart festlegen n9k Mando SSD-Partition wird verknüpft... Erstellen von Flash-Geräten BOOT\_DEV= sda INIT: Version 2.88 wird gestartet Installation des ata\_piix-Moduls ... abgeschlossen. Installation von kheaders module ... abgeschlossen. Dächer werden zerquetscht ... Die Gesamtgröße für Bootflash beträgt 158780. check bootflash: OK Die Gesamtgröße für Bootflash beträgt 55644. check bootflash: OK Workaround für fehlerhafte INTs des seriellen Treibers 8250 Die Installation ist an procfs ... abgeschlossen. is\_lxc: is\_titan\_eor: is\_stby: Suffix: klm\_ftrace: /isanboot/lib/modules/klm\_ftrace.o Installieren von ftrace im Nicht-LXC-Modus abgeschlossen Installation des SSE-Moduls mit Kartenindex 21213 ... abgeschlossen. Erstellen des SSE-Geräteknotens 243 ... abgeschlossen. Ausführen von /etc/rc.d/rcS.d/S06Starten Ausführen von /etc/rc.d/rcS.d/S06Starten MKR mando set cpa libs MANDO RP CPA-Einrichtung abgeschlossen I2C-Treiber wird geladen ... fertig. Installieren des CCTRL-Treibers für Card\_type 132 ohne NEED\_GE[ 16.676681] ERMÖGLICHEN VON RP-UNTERBRECHUNGEN AUF DER OBERSTEN EBENE M ... [ 16.682862] 28 Bereitschaftsdienst wartet darauf, dass 27 aktiv werden <<<

[ 18.689037] Fortsetzung folgt..
fertig.

Bild mit gleicher Version

Wenn das Boot-Image für beide Supervisoren identisch ist, schließt der sekundäre Supervisor den Boot-Vorgang ab und richtet den HA-Standby-Status (High Availability Standby) mit dem aktiven Supervisor ein.

Überprüfung des Benutzerzugriffs N9K-C9808(Standby)-Anmeldung: 2024 Aug 5 17:43:17 stark %\$ VDC-1 %\$ %kern-0-system msg: [ 16.676681] ermöglichen von rp-unterbrechung der OBERSTEN STUFE - Kernel 2024 Aug 5 17:43:17 Stark %\$ VDC-1 %\$ %KERN-0-SYSTEM\_MSG: [ 16.682862] 28 Stdby wartet darauf, dass 27 aktiv werden - Kernel 2024 Aug 5 17:43:17 Stark %\$ VDC-1 %\$ %KERN-0-SYSTEM\_MSG: [ 18.689037] Jetzt Fortsetzung.. - Kernel 2024 Aug 5 17:43:17 Stark %\$ VDC-1 %\$ %KERN-0-SYSTEM\_MSG: [ 53.624182] Panik-NMI initialisieren - Kernel 2024 Aug 5 17:43:17 Stark %\$ VDC-1 %\$ %KERN-0-SYSTEM\_MSG: [ 53.656637] fpga\_setup\_probe - kernel 2024 Aug 5 17:43:17 Stark %\$ VDC-1 %\$ %KERN-0-SYSTEM\_MSG: [ 85.571069] Zeitverzögerte Arbeit wird initialisiert - Kernel 2024 Aug 5 17:43:17 Stark %\$ VDC-1 %\$ %KERN-0-SYSTEM\_MSG: [ 85.575323] Beendet INIT-Funktion für 1fm - Kernel 2024 Aug 5 17:43:17 Stark %\$ VDC-1 %\$ %KERN-0-SYSTEM\_MSG: [ 94.522919] MANDO RDN : register\_rdn\_int - kernel 2024 Aug 5 17:43:17 Stark %\$ VDC-1 %\$ %KERN-0-SYSTEM\_MSG: [ 94.527406] register rdn int : Sent First Heartbeat - Kernel 2024 Aug 5 17:43:18 Stark %\$ VDC-1 %\$ %USER-2-SYSTEM\_MSG: <<%USBHSD-2-MOUNT>> logflash: online - usbhsd 2024 Aug. 5 17:43:43 Stark %\$ VDC-1 %\$ %USER-2-SYSTEM\_MSG: Installieren von RPMs von Drittanbietern - /thirdparty\_install.py 2024 Aug 5 17:43:46 Stark %\$ VDC-1 %\$ %USER-2-SYSTEM\_MSG: ssnmgr\_app\_init called on ssnmgr up - aclmgr 2024 Aug 5 17:43:47 Stark %\$ VDC-1 %\$ %USER-1-SYSTEM\_MSG: VP aclqos tah stats get - pltfm\_config 2024 Aug. 5 17:44:11 Stark %\$ VDC-1 %\$ %USER-1-SYSTEM\_MSG: ASSERT@../utils/usd/libusd/usd\_drv.c:3332 - s1hal\_supe 2024 Aug. 5 17:44:16 Stark %\$ VDC-1 %\$ %USER-1-SYSTEM\_MSG: ASSERT@../utils/usd/libusd/usd\_drv.c:3332 - s1hal\_supe (Nachricht 1 Mal wiederholt) 2024 Aug 5 17:44:16 Stark %\$ VDC-1 %\$ %USER-0-SYSTEM\_MSG: end of default policer - copp 2024 Aug 5 17:44:36 Stark %\$ VDC-1 %\$ %CARDCLIENT-2-FPGA\_BOOT\_PRIMARY:

IOFPGA gestartet von Primary 2024 Aug 5 17:44:36 stark %\$ VDC-1 %\$ %CARDCLIENT-2-FPGA\_BOOT\_PRIMARY: TMFPGA gestartet von Primary

N9K-C9808# Modul anzeigen
MOD-Ports, Modultyp, Modellstatus
-----27 0 Supervisor-Modul N9K-C9800-SUP-A aktiv \*
28.0 Supervisor-Modul N9K-C9800-SUP-A ha-standby <<</pre>

Verschiedene Release-Images

Wenn das Boot-Image für beide Supervisoren unterschiedliche 10.4(x)-Versionen aufweist, wird der sekundäre Supervisor neu gestartet, um NetBoot zu erzwingen und das Boot-Image des aktiven Supervisors auf den sekundären Supervisor herunterzuladen.

In diesem Beispiel wird der aktive Supervisor mit 10.4(3)F ausgeführt, der sekundäre Supervisor jedoch mit 10.4(1)F gestartet.

Cisco Serie N9800(R) BIOS Ver. 1.11 Primär Intel(R) Xeon(R) CPU D-1530 mit 2,40 GHz Platinentyp 0x220 PID N9K-C9808 Serial FOX2739PFU4 Chipquard-Initialisierung TAM-Bibliotheksversion: 3.4.26 Aikido-Version: 5.0.13 Seriennummer des Aikido-Chips: Aikido FPGA-Version: 0x120 Aikido-Chip-Authentifizierung erfolgreich Aikido KEY-Format: UEFI Cisco PK-Schlüssel Cisco Schlüssel Cisco DBX-Schlüssel Cisco Betriebssystem-Funktionstaste Cisco OS-Entwicklungsschlüssel Platine Typ 5 IOFPGA @ 0xb2400000 SLOT ID @ 0x1c NXOS-Gruppe Watchdog deaktivieren Dateisystemtyp unbekannt, Partitionstyp 0x83 check\_bootmode: grub: grub fortsetzen Versuch, die Konfigurationsdatei /boot/grub/menu.lst.local aus (hd0,4) zu lesen Der Dateisystemtyp ist ext2fs, Partitionstyp 0x83.

Bootflash:/nxos64-cs.10.4.1.F.bin ... Bootflash:/nxos64-cs.10.4.1.F.bin << Diskboot wird versucht Der Dateisystemtyp ist ext2fs, Partitionstyp 0x83. Bild gültig

<...>

[93.294604] MANDO RDN: register\_rdn\_int [93.299095] register\_rdn\_int: Erster Heartbeat gesendet

#### < Startet den NetBoot-Prozess neu >

Cisco Serie N9800(R) BIOS Ver. 1.11 Primär Intel(R) Xeon(R) CPU D-1530 mit 2,40 GHz Platinentyp 0x220 PID N9K-C9808 Serial FOX2739PFU4 Chipquard-Initialisierung TAM-Bibliotheksversion: 3.4.26 Aikido-Version: 5.0.13 Seriennummer des Aikido-Chips: Aikido FPGA-Version: 0x120 Aikido-Chip-Authentifizierung erfolgreich Aikido KEY-Format: UEFI Cisco PK-Schlüssel Cisco Schlüssel Cisco DBX-Schlüssel Cisco Betriebssystem-Funktionstaste Cisco OS-Entwicklungsschlüssel Platine Typ 5 IOFPGA @ 0xb2400000 SLOT\_ID @ 0x1c NXOS-Gruppe Watchdog deaktivieren Treiber für NIC-Anbieter finden 8086 Device 15ab i210 Geräte-ID = 1537 Loop-Treiber für NIC-Anbieter 8086 Gerät 15ab Loop-Treiber für NIC-Anbieter 8086 Gerät 15ab Loop-Treiber für NIC-Anbieter 8086 Gerät 15ab Loop-Treiber für NIC-Anbieter 8086 Gerät 15ab Loop-Treiber für NIC-Anbieter 8086 Gerät 15ab Loop-Treiber für NIC-Anbieter 8086 Gerät 15ab

```
Loop-Treiber für NIC-Anbieter 8086 Gerät 15ab
Loop-Treiber für NIC-Anbieter 8086 Gerät 15ab
Loop-Treiber für NIC-Anbieter 8086 Gerät 15ab
Loop-Treiber für NIC-Anbieter 8086 Gerät 15ab
x Treiber für NIC-Anbieter überprüfen 8086 Gerät 15ab
Innentreiber für NIC-Hersteller 8086 Device 15ab
pci_base_addres 0= b2c000c ioaddr= 0
Maskenproblem
Das Gerät 8086:15ab wurde bei ioaddr 1000 gefunden, membase b2c00000 bei
4:0
Sondieren...
Intellix-Sonde
EOBC-MAC-Adresse 00000000:0000000:0000000:0000001c:0000000:0000000
board_type=5
Netzwerk ist bereit.
bp_op = 1
bp_htype = 1
bp_hlen = 6
bp_xid = -160883712
bp_hwaddr = 00:00:00:1C:00:00
bp_hops = 0
bp \ secs = 2132726648
*retry 1 currticks 27126 timeout = 720
*retry 2 currticks 27684 timeout = 720
bp_op = 1
bp_htype = 1
bp_hlen = 6
bp_xid = -160883712
bp_hwaddr = 00:00:00:1C:00:00
bp_hops = 0
bp_secs = 2132726648
errnum = 0
Anforderung = 0
*2 retry 2 currticks 27684 timeout = 720
Dateiname: /img-sync/curr-ks.img
board_type=5
board_type=5
Adresse: 127.1.1.28
Netzmaske: 255.255.0.0
Server: 127.1.1.27
Gateway: 0.0.0.0
Der Dateisystemtyp ist tftp, wobei die gesamte Festplatte verwendet
wird.
```

gültig

Die Überprüfung der Bildsignatur war erfolgreich.

Nach dem Download wird der sekundäre Supervisor mit dem neuen Image gestartet und dann verschoben, um den ha-Standby-Status mit dem aktiven Supervisor herzustellen.

Sekundäre Version mit Version 10.3(x)

Bei einem sekundären Supervisor mit vorinstallierter Version 10.3(x) kann eines der aufgeführten Ereignisse nach dem Einfügen auftreten:

- 1. Bootschleife.
- 2. Booten Sie als unabhängiger Supervisor.
- 3. Boot in Loader > Eingabeaufforderung

Wenn sich der sekundäre Supervisor im Zustand von Ereignis 1 oder 2 befindet, müssen Sie ihn während des Bootvorgangs in Loader > Prompt aufbrechen, indem Sie Strg-C bei "NXOS Grub" eingeben.

Cisco Betriebssystem-Funktionstaste Cisco OS-Entwicklungsschlüssel

Platine Typ 5 IOFPGA @ 0xb2400000 SLOT ID @ 0x1b

NXOS Grub <<<< Strg+C hier einfügen Watchdog deaktivieren Konfigurationsdatei lesen und automatisch booten wird abgebrochen Kein Autoboot oder Autoboot fehlgeschlagen.

Lader-Version 1.12

Ladegerät >

In diesem Beispiel startete der sekundäre Supervisor auf 10.3(2)F, erkannte sich dann als Standby-Supervisor und startete neu in die Eingabeaufforderung loader >. Cisco Serie N9800(R) BIOS Ver. 1.11 Primär Intel(R) Xeon(R) CPU D-1530 mit 2,40 GHz Platinentyp 0x220 PID N9K-C9808 Serial FOX2739PFU9 Chipquard-Initialisierung TAM-Bibliotheksversion: 3.4.26 Aikido-Version: 5.0.13 Seriennummer des Aikido-Chips: Aikido FPGA-Version: 0x120 Aikido-Chip-Authentifizierung erfolgreich Aikido KEY-Format: UEFI Cisco PK-Schlüssel Cisco Schlüssel Cisco DBX-Schlüssel Cisco Betriebssystem-Funktionstaste Cisco OS-Entwicklungsschlüssel Platine Typ 5 IOFPGA @ 0xb2400000 SLOT\_ID @ 0x1c NXOS-Gruppe Watchdog deaktivieren Dateisystemtyp unbekannt, Partitionstyp 0x83 check\_bootmode: grub: grub fortsetzen Versuch, die Konfigurationsdatei /boot/grub/menu.lst.local aus (hd0,4) zu lesen Der Dateisystemtyp ist ext2fs, Partitionstyp 0x83.

Bootflash:/nxos64-cs.10.3.2.F.bin ... Bootflash:/nxos64-cs.10.3.2.F.bin << Diskboot wird versucht Der Dateisystemtyp ist ext2fs, Partitionstyp 0x83. Bild gültig Die Überprüfung der Bildsignatur war erfolgreich. Boot-Zeit: 23.07.2024 22:49:10 mount: overlay mountet auf /newroot/usr. Installation von klm\_card\_index fertig Systemstart festlegen n9k Mando SSD-Partition wird verknüpft... Erstellen von Flash-Geräten BOOT\_DEV= sda INIT: Version 2.88 wird gestartet Installation des ata\_piix-Moduls ... abgeschlossen. Installation von kheaders module ... abgeschlossen. Dächer werden zerquetscht ... Die Gesamtgröße für Bootflash beträgt 153632. check bootflash: OK Die Gesamtgröße für Bootflash beträgt 54464. check bootflash: OK Workaround für fehlerhafte INTs des seriellen Treibers 8250 Die Installation ist an procfs ... abgeschlossen. is\_lxc: is\_titan\_eor: is\_stby: Suffix: klm\_ftrace: /isanboot/lib/modules/klm ftrace.o Installieren von ftrace im Nicht-LXC-Modus abgeschlossen Installation des SSE-Moduls mit Kartenindex 21213 ... abgeschlossen. Erstellen des SSE-Geräteknotens 243 ... abgeschlossen. Ausführen von /etc/rc.d/rcS.d/S06Starten Ausführen von /etc/rc.d/rcS.d/S06Starten Mit Strg\_Lite auf Mando SUP... I2C-Treiber wird geladen ... fertig. Installation des CTRL-Treibers für Card\_type 132 ohne NEED\_GEM ... abgeschlossen. IGB-Treiber wird geladen ... Intel igb-Treiber für Mando wird geladen...14.81: \nInstallieren von klm\_ins\_ixgbe für Mando... card\_index=21213 Installieren von klm\_ins\_ixgbe ... abgeschlossen. Nicht Micron SSD... Alle Dateisysteme überprüfen. RPM wird aus Bild extrahiert...

/

MANDO RP CPA-Einrichtung abgeschlossen Installation des SPROM-Treibers ... 21213 IS\_N9K abgeschlossen. @@ MANDO-RP Installation des PFMSVCS-Moduls ...abgeschlossen. Installation des nvram-Moduls ... abgeschlossen. Installation des if\_index-Moduls mit Portmodus 6 ... abgeschlossen. Installieren von fcfwd Installation von RNI lcnd ... abgeschlossen. Installation von lcnd ... abgeschlossen. \n S090setup-eth sup\_start autoneg unverändert, ignorieren Keine Pausenparameter geändert, abgebrochen autoneg unverändert, ignorieren Keine Pausenparameter geändert, abgebrochen psdev wird installiert... Installation des VOBC-Moduls ... abgeschlossen. RTNETLINK-Antworten: Datei vorhanden Säubern der vorherigen pcap-Dateien im tmp-Verzeichnis Überprüfen der SR-Karte Kartenindex: 21213 48.15: Einsetzen des obfl & mtd Spi-Treibers ... alte daten: 0 neue daten: 9f000000 alte Daten: 0 neue Daten: 0 alte Daten: 20907001 neue Daten: a0901406 [48,207892] fpga\_setup\_probe 48.26: Fertig...Einsetzen des obfl & mtd Spi-Treibers ... Herstellung von OBFL-Zeichengeräten alte Daten: c000000 neue Daten: 9f000000 alte Daten: 10c0000 neue Daten: 0 alte Daten: 989040 neue Daten: a0901406 Montageplog für N9k! 48.31: Montageplog für N9k! 48.32: Fertig.. Montageplog für N9k! Mounting Recovery für N9k! 48.33: Mounting Recovery für N9k! Montage OBFL pstore für mtd Einfügen des Moduls kernel\_services ... abgeschlossen. Erstellen von kernel\_services-Zeichengeräten Gruppen initialisiert update-alternatives: Verknüpfung /usr/bin/unshare mit /usr/bin/unshare.util-linux Alle Systemstartlinks für cgroups-init werden entfernt ... Systemstart für /etc/init.d/cgroups-init wird hinzugefügt. Gruppenhinzufügungsbefehle werden ausgeführt... HINWEIS: docker-ce: Gruppendruck wird mit [ -r docker] ausgeführt.

update-alternatives: Verknüpfung von /bin/vi mit /usr/bin/vim.tiny update-alternatives: Verknüpfung von /usr/bin/vim mit /usr/bin/vim.tiny **bootvar wird entfernt, um RP(standby) zu zwingen, sich an der Ladeaufforderung zu befinden** Sie können cmdline enable\_standby verwenden, um RP(standby) das Booten zu ermöglichen INIT: Switching/isan/etc/rc.cleanup ignoriert Inittab-Aufrufe Daemons von Drittanbietern werden angehalten Alle Prozesse des TERM-Signals werden gesendet... Alle Prozesse werden mit dem KILL-Signal gesendet...

Cisco Serie N9800(R) BIOS Ver. 1.11 Primär Intel(R) Xeon(R) CPU D-1530 mit 2,40 GHz Platinentyp 0x220 PID N9K-C9808 Serial FOX2739PFU9 Chipguard-Initialisierung TAM-Bibliotheksversion: 3.4.26 Aikido-Version: 5.0.13 Seriennummer des Aikido-Chips: Aikido FPGA-Version: 0x120 Aikido-Chip-Authentifizierung erfolgreich Aikido KEY-Format: UEFI Cisco PK-Schlüssel Cisco Schlüssel Cisco DBX-Schlüssel Cisco Betriebssystem-Funktionstaste Cisco OS-Entwicklungsschlüssel Platine Typ 5 IOFPGA @ 0xb2400000 SLOT ID @ 0x1c NXOS-Gruppe Watchdog deaktivieren Dateisystemtyp unbekannt, Partitionstyp 0x83 check\_bootmode: grub: grub fortsetzen Versuch, die Konfigurationsdatei /boot/grub/menu.lst.local aus (hd0,4) zu lesen Der Dateisystemtyp ist ext2fs, Partitionstyp 0x83. Versuch, die Konfigurationsdatei /boot/grub/menu.lst.local aus (hd0,5) zu lesen Der Dateisystemtyp ist ext2fs, Partitionstyp 0x83. Kein Autoboot oder Autoboot fehlgeschlagen. Lader-Version 1.11

#### Ladegerät >

Um eine Image-Synchronisierung mit dem aktiven Supervisor zu initiieren, um eine hohe Verfügbarkeit zu erreichen, stehen uns zwei Methoden zur Verfügung, die wir je nach BIOS-Version verwenden können.

## Image-Synchronisierung

**BIOS-Version** 

Sie müssen die aktuelle BIOS-Version des sekundären Supervisors ermitteln. Die aktuelle Version befindet sich in der ersten Zeile der Erstausgabe, wenn der Supervisor eingefügt wird und nach dem Neustart vor der Eingabeaufforderung des Laders >.

Cisco N9800(R) Serie BIOS Ver. 1.11 Primäres <<< Intel(R) Xeon(R) CPU D-1530 mit 2,40 GHz Platinentyp 0x220 PID N9K-C9808 Serial FOX2739PFU9 Chipguard-Initialisierung TAM-Bibliotheksversion: 3.4.26 Aikido-Version: 5.0.13 Seriennummer des Aikido-Chips: Aikido FPGA-Version: 0x120 Aikido-Chip-Authentifizierung erfolgreich Aikido KEY-Format: UEFI Cisco PK-Schlüssel Cisco Schlüssel Cisco DBX-Schlüssel Cisco Betriebssystem-Funktionstaste Cisco OS-Entwicklungsschlüssel Platine Typ 5 IOFPGA @ 0xb2400000 SLOT ID @ 0x1c NXOS-Gruppe

Download von Aktiv erzwingen

Wenn die installierte BIOS-Version 1.11 oder HÖHER ist, kann die Image-Synchronisierung mit dem Befehl reload module 28 force-dnld manuell vom aktiven Supervisor auf den sekundären Supervisor initiiert werden.

Der sekundäre Supervisor muss sich beim Ausführen dieses Befehls an der Eingabeaufforderung loader > befinden.

Ähnlich wie im Abschnitt "Images verschiedener Versionen" wird der sekundäre Supervisor neu gestartet, um NetBoot zu erzwingen und das Boot-Image des aktiven Supervisors auf den

sekundären Supervisor herunterzuladen.

Über den aktiven Supervisor -

N9K-C9808# Modul neu laden 28 force-dnld N9K-C9808# 2024 Jul 23:59:15 N9K-C9808 %\$ VDC-1 %\$ %PLATFORM-2-PFM\_MODULE\_RESET: Manueller Neustart von Modul 28 von der Befehlszeilenschnittstelle

Vom sekundären Supervisor -

Lader-Version 1.11

Ladegerät >

```
< Neustart initiiert durch Aktiv - Startet den NetBoot-Prozess neu >
Cisco Serie N9800(R) BIOS Ver. 1.11 Primär
Intel(R) Xeon(R) CPU D-1530 mit 2,40 GHz
Platinentyp 0x220 PID N9K-C9808 Serial FOX2739PFU4
Chipquard-Initialisierung
TAM-Bibliotheksversion: 3.4.26
Aikido-Version: 5.0.13
Seriennummer des Aikido-Chips:
Aikido FPGA-Version: 0x120
Aikido-Chip-Authentifizierung erfolgreich
Aikido KEY-Format: UEFI
Cisco PK-Schlüssel
Cisco Schlüssel
Cisco DBX-Schlüssel
Cisco Betriebssystem-Funktionstaste
Cisco OS-Entwicklungsschlüssel
Platine Typ 5
IOFPGA @ 0xb2400000
SLOT ID @ 0x1c
NXOS-Gruppe
Watchdog deaktivieren
Treiber für NIC-Anbieter finden 8086 Device 15ab
i210 \text{ Geräte-ID} = 1537
Loop-Treiber für NIC-Anbieter 8086 Gerät 15ab
Loop-Treiber für NIC-Anbieter 8086 Gerät 15ab
Loop-Treiber für NIC-Anbieter 8086 Gerät 15ab
Loop-Treiber für NIC-Anbieter 8086 Gerät 15ab
Loop-Treiber für NIC-Anbieter 8086 Gerät 15ab
Loop-Treiber für NIC-Anbieter 8086 Gerät 15ab
Loop-Treiber für NIC-Anbieter 8086 Gerät 15ab
```

```
Loop-Treiber für NIC-Anbieter 8086 Gerät 15ab
Loop-Treiber für NIC-Anbieter 8086 Gerät 15ab
Loop-Treiber für NIC-Anbieter 8086 Gerät 15ab
x Treiber für NIC-Anbieter überprüfen 8086 Gerät 15ab
Innentreiber für NIC-Hersteller 8086 Device 15ab
pci base addres 0= b2c000c ioaddr= 0
Maskenproblem
Das Gerät 8086:15ab wurde bei ioaddr 1000 gefunden, membase b2c00000 bei
4:0
Sondieren...
Intellix-Sonde
board_type=5
Netzwerk ist bereit.
bp_{op} = 1
bp_htype = 1
bp_hlen = 6
bp xid = -160883712
bp hwaddr = 00:00:00:1C:00:00
bp_hops = 0
bp\_secs = 2132726648
*retry 1 currticks 27126 timeout = 720
*retry 2 currticks 27684 timeout = 720
bp_op = 1
bp_htype = 1
bp_hlen = 6
bp_xid = -160883712
bp_hwaddr = 00:00:00:1C:00:00
bp_hops = 0
bp_secs = 2132726648
errnum = 0
Anforderung = 0
*2 retry 2 currticks 27684 timeout = 720
Dateiname: /img-sync/curr-ks.img
board_type=5
board_type=5
Adresse: 127.1.1.28
Netzmaske: 255.255.0.0
Server: 127.1.1.27
Gateway: 0.0.0.0
Der Dateisystemtyp ist tftp, wobei die gesamte Festplatte verwendet
wird.
gültig
```

Die Überprüfung der Bildsignatur war erfolgreich.

Sobald der Download abgeschlossen ist, startet der sekundäre Supervisor mit dem neuen Image und setzt den aktiven Supervisor auf den Standby-Status.

Sekundäre EOBC-Boot-Supervisor

Wenn die installierte BIOS-Version NIEDRIGER als 1.11 ist, kann die Image-Synchronisierung NUR manuell vom sekundären Supervisor über die Eingabeaufforderung des Loaders > mit dem EOBC-Befehl initiiert werden.

Dies zwingt den Switch zum TFTP-Boot vom aktiven Supervisor und führt dann eine Synchronisierung mit dem Switch durch.

```
Ladegerät > ?
? Drucken der Befehlsliste
Boot-Image
Bootmodus Anzeige/Änderung des aktuellen Bootmodus
dir Listet Dateiinhalte auf einem Gerät auf
EOBC-Boot-Image von aktivem SUP über EOBC-Kanal
Schlüsselinfo BIOS KEY-Informationen
help Drucken der Befehlsliste oder der spezifischen Befehlsverwendung
ip Setting IP-Adresse oder Gateway-Adresse
Neustart System neu starten
Serielle serielle Konsoleneinstellung
Netzwerkkonfiguration festlegen
show Konfiguration des Laders anzeigen
Ladegerät > EOBC
Treiber für NIC-Anbieter finden 8086 Device 15ab
i210 \text{ Geräte-ID} = 1537
Loop-Treiber für NIC-Anbieter 8086 Gerät 15ab
Loop-Treiber für NIC-Anbieter 8086 Gerät 15ab
Loop-Treiber für NIC-Anbieter 8086 Gerät 15ab
```

```
Loop-Treiber für NIC-Anbieter 8086 Gerät 15ab
Loop-Treiber für NIC-Anbieter 8086 Gerät 15ab
Loop-Treiber für NIC-Anbieter 8086 Gerät 15ab
Loop-Treiber für NIC-Anbieter 8086 Gerät 15ab
Loop-Treiber für NIC-Anbieter 8086 Gerät 15ab
Loop-Treiber für NIC-Anbieter 8086 Gerät 15ab
Loop-Treiber für NIC-Anbieter 8086 Gerät 15ab
x Treiber für NIC-Anbieter überprüfen 8086 Gerät 15ab
Innentreiber für NIC-Hersteller 8086 Device 15ab
pci_base_addres 0= b2c000c ioaddr= 0
Maskenproblem
Das Gerät 8086:15ab wurde bei ioaddr 1000 gefunden, membase b2c00000 bei
4:0
Sondieren...
Intellix-Sonde
```

< Nach wenigen Minuten startet der Supervisor den TFTP-Startvorgang >

< Nach einiger Zeit ist der TFTP-Startvorgang abgeschlossen, und der Image-Synchronisierungsvorgang wird gestartet. >

Bild wird für img-sync gespeichert ... Genügend freier Speicherplatz auf dem Bootflash gefunden

< Der Synchronisierungsvorgang zeigt keinen Fortschrittsstatus an und kann einige Zeit in Anspruch nehmen. >

```
Md5-Prüfsumme für /bootflash/curr-ks.img ÜBERPRÜFEN ....
Überprüfen Sie OK!!
```

< Kurz danach schließt der Supervisor den Boot- und Synchronisierungsprozess erfolgreich ab und wird dann als Standby-Supervisor angezeigt. >

```
Ethernet-Switching-Modus Fr Jun 21 15:46:14 UTC 2024
Prepare-Span-CLI
[666.302971] MANDO RDN: register_rdn_int
[ 666.307460] register_rdn_int : Erster Heartbeat gesendet
```

Überprüfung des Benutzerzugriffs

N9K-C9808 (Standby)-Anmeldung:

Der gesamte Start- und Synchronisierungsvorgang kann mehr als 15 Minuten dauern. Sie kann von der Konsole aus überwacht werden.

Auf dem aktiven Supervisor (Aktiver Supervisor) können Sie bestätigen, dass der Status des sekundären Supervisors ha-standby lautet.

28 10.4(3) 1.0 SUP2

Die Durchführung der beiden genannten Verfahren ist nur ein Mal erforderlich.

Es wird empfohlen, die Version 10.3(x) aus dem Bootflash des Standby-Supervisors zu löschen, während die Version 10.4(x) übrig bleibt.

## **BIOS-Upgrade des Standby-Supervisors**

Der aktive Supervisor ist bereits in der aktuellsten BIOS-Version, wenn ein unterstütztes Upgrade zur Installation aller nxos darauf durchgeführt wurde.

Die in den Abschnitten "Different Release Images, Force Download from Active" (Herunterladen erzwingen) und "EOBC Boot Secondary Supervisor" (Sekundärer Supervisor) gezeigten Prozesse führen KEIN BIOS-Upgrade auf dem Standby-Supervisor durch.

Der nächste Schritt besteht darin, das BIOS auf dem Standby-Supervisor zu aktualisieren, damit es mit dem aktiven Supervisor übereinstimmt.

Wenn nur das Standby-Supervisor-BIOS aktualisiert wird, muss es nicht neu geladen werden.

```
N9K-C9808# alle nxos bootflash:nxos64-cs.10.4.3.F.bin installieren
Das Installationsprogramm führt zunächst eine Kompatibilitätsprüfung
durch. Bitte warten.
Installationsprogramm wird unterbrochen
```

```
Image-Bootflash wird überprüft:/nxos64-cs.10.4.3.F.bin für die Boot-
Variable "nxos".
```

Bildtyp wird überprüft. [####################### ] 100 % - ERFOLG "nxos"-Versionsinformationen werden mit dem Image-Bootflash vorbereitet:/nxos64-cs.10.4.3.F.bin. [###############################] 100 % - ERFOLG "BIOS"-Versionsinformationen werden mit dem Image-Bootflash vorbereitet:/nxos64-cs.10.4.3.F.bin. [################################] 100 % - ERFOLG Führen Sie die Modulunterstützungsprüfungen durch. [######################## ] 100 % - ERFOLG Services werden über System-Upgrades benachrichtigt. [################################] 100 % - ERFOLG Die Kompatibilitätsprüfung wird durchgeführt: Startfähiges Modul Ursache für Installationsart Impact \_\_\_\_\_ \_\_\_\_\_ 27 Ja, unterbrechungsfreies standardmäßiges Copy-Only-Upgrade ist nicht unterbrechungsfrei 28 ja störend kein Standard-Upgrade ist nicht unterbrechungsfrei Die Images werden entsprechend der folgenden Tabelle aktualisiert: Modul-Image Running-Version(pri:alt) New-Version Upg erforderlich \_\_\_\_\_ \_ \_\_\_\_\_ -----27 nxos 10.4(3) 10.4(3) nein 27 BIOS v01.09(19.12.2022):v01.03(29.12.2021) v01.12(28.11.2023) ja 28 nxos 10.4(3) 10.4(3) nein 28 BIOS v01.12(28.11.2023):v01.03(29.12.2021) v01.12(28.11.2023) nein Der Switch wird zur Unterbrechung des Upgrades neu geladen. Möchten Sie mit der Installation fortfahren (J/N)? [n] j Installation wird durchgeführt, bitte warten. Ausführen von Laufzeitüberprüfungen. [################################] 100 % - ERFOLG

Boot-Variablen werden festgelegt.

[###############################] 100 % - ERFOLG Kopie der Konfiguration wird durchgeführt. [########################## ] 100 % - ERFOLG Modul 20: Compact-Flash aktualisieren und BIOS/Loader/Bootrom aktualisieren. Warnung: Das Modul darf zu diesem Zeitpunkt nicht entfernt oder ausgeschaltet werden. [################################] 100 % - ERFOLG Modul 22: Compact-Flash aktualisieren und BIOS/Loader/Bootrom aktualisieren Warnung: Das Modul darf zu diesem Zeitpunkt nicht entfernt oder ausgeschaltet werden. Modul 24: Compact-Flash aktualisieren und BIOS/Loader/Bootrom aktualisieren. Warnung: Das Modul darf zu diesem Zeitpunkt nicht entfernt oder ausgeschaltet werden. Modul 26: Compact-Flash aktualisieren und BIOS/Loader/Bootrom aktualisieren. Warnung: Das Modul darf zu diesem Zeitpunkt nicht entfernt oder ausgeschaltet werden. [################################] 100 % - ERFOLG Modul 27: Compact-Flash aktualisieren und BIOS/Loader/Bootrom aktualisieren. Warnung: Das Modul darf zu diesem Zeitpunkt nicht entfernt oder ausgeschaltet werden. [########################### ] 100 % - ERFOLG Modul 28: Compact-Flash aktualisieren und BIOS/Loader/Bootrom aktualisieren. Warnung: Das Modul darf zu diesem Zeitpunkt nicht entfernt oder ausgeschaltet werden. [################################] 100 % - ERFOLG

Die Installation war erfolgreich.

Die BIOS-Version auf dem Standby- und auf dem aktiven Supervisor stimmt jetzt überein, die EPLD-Version jedoch nicht:

N9K-C9808(Standby)# Hardware-interne Entwicklerversion anzeigen \_\_\_\_\_ Name InstanzNum Versionsdatum \_\_\_\_\_ E/A-FPGA 0, 0 x 1001b TM FPGA 0, 0 x 10006 BIOS-Version v01.12(28.11.2023) Alternative BIOS-Version v01.03(29.12.2021) N9K-C9808# Hardware-interne Entwicklerversion anzeigen \_\_\_\_\_ Name InstanzNum Versionsdatum \_\_\_\_\_ E/A-FPGA 0, 0 x 10017 TM FPGA 0, 0 x 10002 FM-Modul-20 FPGA 1 0x10000 FM-Modul-2 FPGA 3 0x10000 FM-Modul-24 FPGA 5 0x10000 FM-Modul-26 FPGA 7 0x10000 BIOS-Version v01.12(28.11.2023) Alternative BIOS-Version v01.03(29.12.2021)

## Upgrade-EPLD für Supervisoren

Wie im <u>Cisco Nexus NX-OS-Leitfaden für hohe Verfügbarkeit und Redundanz der Serie 9000,</u> <u>Version 10.4(x)</u> erwähnt, ist es zwingend erforderlich, ein EPLD-Upgrade für Nexus 9800-Bereitstellungen mit zwei Supervisors durchzuführen.

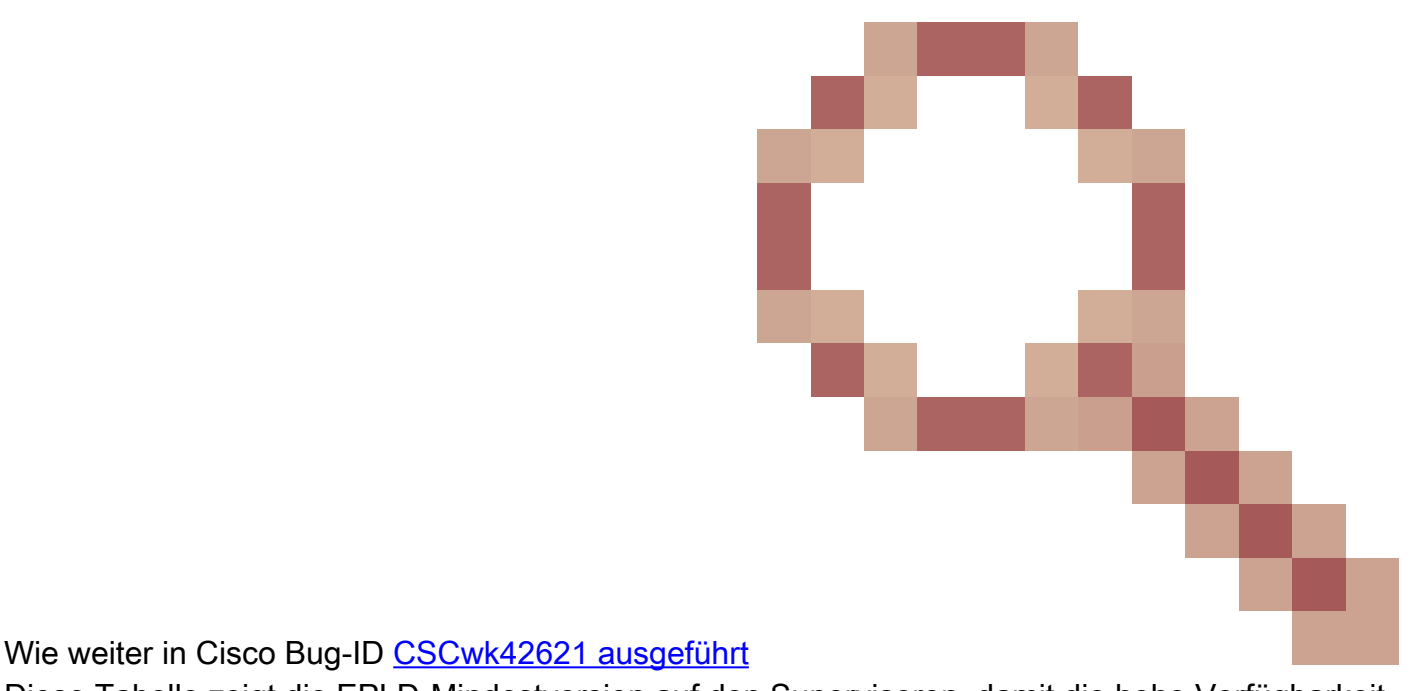

Diese Tabelle zeigt die EPLD-Mindestversion auf den Supervisoren, damit die hohe Verfügbarkeit voll funktionsfähig ist:

| E/A-FPGA | 0x10020 oder HÖHER |
|----------|--------------------|
| TM FPGA  | 0x10006 oder HÖHER |

Sie können einzelne Module oder das gesamte Chassis gleichzeitig aktualisieren. Je nachdem, welche Module aktualisiert werden, kann dieser Vorgang zu Unterbrechungen führen.

Es wird empfohlen, wenn möglich alle Module zu aktualisieren.

Die Anzahl der Module, die aktualisiert werden, wirkt sich darauf aus, wie lange das gesamte Upgrade dauert.

Cisco empfiehlt, das EPLD-Upgrade während eines Wartungsfensters durchzuführen, um mögliche Unterbrechungen so gering wie möglich zu halten.

```
N9K-C9808# epid-Bootflash installieren:n9000-epid.10.4.3.F.img-Modul ?
WORD X oder x-y (max. Größe 5)
alle Alle Module installieren
N9K-C9808# install epld bootflash:n9000-epld.10.4.3.F.img module all
Kompatibilitätsprüfung:
Modultyp - Upgrade möglich - Auswirkungsgrund
_____ ____
20 FM Ja, unterbrechungsfreies Modul erweiterbar
22 FM Ja, unterbrechungsfreies Modul erweiterbar
24 FM Ja, unterbrechungsfreies Modul erweiterbar
26 FM Ja, unterbrechungsfreies Modul erweiterbar
27 SUP Ja, unterbrechungsfreies Modul erweiterbar
28 SUP Ja, unterbrechungsfreies Modul erweiterbar
EPLD-Versionen werden abgerufen.... Bitte warten.
Die Images werden entsprechend der folgenden Tabelle aktualisiert:
Modultyp EPLD Running-Version New-Version Upg erforderlich
_____ ____ ____
20 FM MI FPGA 0x10000 0x10002 Ja
22 FM MI FPGA 0x10000 0x10002 Ja
24 FM MI FPGA 0x10000 0x10002 Ja
26 FM MI FPGA 0x10000 0x10002 Ja
27 SUP TM FPGA 0x10006 0x10006 Nein
27 SUP IO FPGA 0x1001b 0x10020 Ja
28 SUP TM FPGA 0x10002 0x10006 Ja
28 SUP IO FPGA 0x10017 0x10020 Ja
Für die oben genannten Module ist ein Upgrade erforderlich.
Möchten Sie fortfahren (J/N) ? [n] j
Möchten Sie das Upgrade des aktiven Supervisors durchführen? [n] j
```

Fahren Sie mit dem Upgrade der Module fort.

Fahren Sie mit dem Upgrade der Module fort.

Starten des EPLD-Upgrades für Modul 20 Modul 20 : MI FPGA [Programmierung] : 0,00% ( 0 von 64 Sektoren) Modul 20 : MI FPGA [Programmierung] : 100,00% ( 64 von 64 Sektoren) EPLD-Upgrade für Modul 20 erfolgreich.

EPLD-Upgrade für Modul 20 erfolgreich.

Starten des EPLD-Upgrades für Modul 2 Modul 22 : MI FPGA [Programmierung] : 100,00% ( 64 von 64 Sektoren) Das EPLD-Upgrade für Modul 22 ist erfolgreich.

Das EPLD-Upgrade für Modul 22 war erfolgreich.

Startmodul 24 EPLD-Upgrade Modul 24 : MI FPGA [Programmierung] : 100,00% ( 64 von 64 Sektoren) EPLD-Upgrade für Modul 24 erfolgreich abgeschlossen.

Das EPLD-Upgrade für Modul 24 war erfolgreich.

Startmodul 26 EPLD-Upgrade Modul 26 : MI FPGA [Programmierung] : 100,00% ( 64 von 64 Sektoren) EPLD-Upgrade für Modul 26 erfolgreich abgeschlossen.

Das EPLD-Upgrade für Modul 26 ist erfolgreich.

Modul 27 : I/O FPGA [Programmierung ] : 0,00% ( 0 von insgesamt 64 Sektoren) Modul 27 : I/O FPGA [Programmierung ] : 100,00% ( 64 von insgesamt 64 Sektoren) Das EPLD-Upgrade für Modul 27 war erfolgreich.

Starten des EPLD-Upgrades für Modul 28
Modul 28 : I/O FPGA [Programmierung] : 100,00% ( 64 von 64 Sektoren)
EPLD-Upgrade für Modul 28 erfolgreich abgeschlossen.
Modultyp - Upgrade-Ergebnis
-----27 SUP erfolgreich

28 SUP erfolgreich

EPLDs aktualisiert. Switchover wird durchgeführt.

Das EPLD-Upgrade für Modul 28 ist erfolgreich.

Chassis wird neu geladen...

Zurücksetzen der Standby-SUP (Modul 27)-FPGAs Bitte warten... Modul 27 wird neu geladen. Modul 20 FPGAs zurücksetzen. Bitte warten... Modul 22 FPGAs zurücksetzen. Bitte warten... Modul 22 FPGAs zurücksetzen. Bitte warten... Modul 24 FPGAs zurücksetzen. Bitte warten... Modul 24 wird neu geladen. Modul 26 FPGAs zurücksetzen. Bitte warten... Modul 26 wird neu geladen. Aktives Sup-Reset wird verarbeitet... Zurücksetzen aktiver SUP-FPGAs (Modul 28). Bitte warten... Neuladen in 10 Sekunden ..... Modul 20 FPGAs zurücksetzen. Bitte warten... Modul 20 FPGAs zurücksetzen. Bitte warten...

Nach dem EPLD-Upgrade und dem erneuten Laden können die Rollen des aktiven und des Standby-Supervisors umgeschaltet werden:

N9K-C9808# **Modul anzeigen** MOD-Ports, Modultyp, Modellstatus

27 0 Supervisor-Modul N9K-C9800-SUP-A aktiv \*
28 0 Supervisor-Modul N9K-C9800-SUP-A ha-standby

Um den aktiven Supervisor zu ändern, können Sie den aktiven Supervisor mit dem Befehl "system switchover" neu laden und den Standby-Supervisor als aktiven Supervisor festlegen. Über den aktiven Supervisor:

N9K-C9808# System-Switchover

Vom Standby-Supervisor, wenn er zum aktiven Supervisor wird: N9K-C9808(Standby)-Anmeldung: [ 784.909143] RP P2PM intr. erhalten, wird aktiv !! Überprüfung des Benutzerzugriffs N9K-C9808-Anmeldung: admin Kennwort: Cisco Nexus-Betriebssystemsoftware (NX-OS) TAC-Support: http://www.cisco.com/tac Copyright (C) 2002-2024, Cisco und/oder Partnerunternehmen. Alle Rechte vorbehalten. Die Urheberrechte für bestimmte in dieser Software enthaltene Werke sind im Besitz anderer Dritter sind und unter ihrer eigenen Lizenzen, z. B. Open Source. Diese Software wird "wie besehen" und nur

```
bereitgestellt, wenn
andernfalls gibt es keine Gewährleistung, weder ausdrücklich noch
stillschweigend, einschließlich, jedoch nicht
auf die Gewährleistung der Marktgängigkeit und der Eignung für einen
bestimmten Zweck beschränkt.
Einige Komponenten dieser Software sind lizenziert unter
die GNU General Public License (GPL) Version 2.0 oder
GNU General Public License (GPL) Version 3.0 oder die GNU
Lesser General Public License (LGPL) Version 2.1 oder
Lesser General Public License (LGPL) Version 2.0.
Eine Kopie jeder dieser Lizenzen finden Sie unter
http://www.opensource.org/licenses/gpl-2.0.php und
http://opensource.org/licenses/gpl-3.0.html und
http://www.opensource.org/licenses/lgpl-2.1.php und
http://www.gnu.org/licenses/old-licenses/library.txt
N9K-C9808# Modul anzeigen
MOD-Ports, Modultyp, Modellstatus
 _____ ____
27.0 Supervisor-Modul ist eingeschaltet
```

28 0 Supervisor-Modul N9K-C9800-SUP-A aktiv \*

## Zusammenfassung

1. Sekundären Supervisor installieren

2. Führen Sie einen Prozess zur Image-Synchronisierung sekundär mit dem aktiven Supervisor aus, je nach vorinstallierter Version.

3. BIOS-Upgrade auf Standby-Supervisor

4. EPLD für alle Module aktualisieren

#### Informationen zu dieser Übersetzung

Cisco hat dieses Dokument maschinell übersetzen und von einem menschlichen Übersetzer editieren und korrigieren lassen, um unseren Benutzern auf der ganzen Welt Support-Inhalte in ihrer eigenen Sprache zu bieten. Bitte beachten Sie, dass selbst die beste maschinelle Übersetzung nicht so genau ist wie eine von einem professionellen Übersetzer angefertigte. Cisco Systems, Inc. übernimmt keine Haftung für die Richtigkeit dieser Übersetzungen und empfiehlt, immer das englische Originaldokument (siehe bereitgestellter Link) heranzuziehen.